## Completing the Accounts Payable (AP) Redistribution Form For Expense Report (ER) or Procurement Card (PRC) Invoices

The steps below outline how to use Oracle to find the necessary information to complete the AP Redistribution Form to correct account information for an invoice that is associated with an Expense Report (ER) or Procurement Card Report (PRC).

- 1. Using an AP responsibility (ex. USA AP Inquiry), navigate to Invoices->Inquiry->Invoices.
- 2. Enter any information you know about the Invoice, ER, or PRC in the **Find Invoices** screen and then click the 'Find' button.

| Find Invoices Schedulerscheidscheidscheidscheidscheiden |                          | 000000000000000 ≝л×                |
|---------------------------------------------------------|--------------------------|------------------------------------|
| Trading Partner<br>Name PERKINS, AMANDA                 |                          | For ER: Reimbursee Name            |
| Supplier Site PO Num                                    | Taxpayer<br>PO Shipment: | For PRC: Cardholder Name           |
| - Invoice<br>Number ER%                                 | Terms:                   | ER Invoice Numbers start with 'ER' |
| Туре                                                    | Pay Group:               | (ex. ER124689)                     |
| Amounts<br>Dates <mark>01-JUL-2012</mark>               | - Invoice Ba             | PRC Invoice Numbers start with     |
| Invoice Status<br>Status                                | Account                  | 'PRC" (ex. PRC123456)              |
| Approval                                                | Paym                     |                                    |
| - Voucher Audit -<br>Category                           | Holds                    | to limit the search results if not |
| Name<br>Numbers                                         | Rea:                     | using a specific invoice number    |
|                                                         |                          |                                    |
| Calculate <u>B</u> alance Owed                          | <u>C</u> lear            | Jew Find                           |

\*This example uses an Expense Report (ER) invoice, but the same steps could be taken to find the information associated with a Procurement Card Report (PRC) invoice.

3. Results will show on the Invoice Workbench screen, which can be used to locate information to be entered into the 'Original Invoice Information' section of the AP Redistribution Form.

| •    | Workberch<br>Refi Cartra | 1,05AP kevint<br>Tetal       |           |                                                           |                                               |                                     | Eard                        | Actual Total            |                   |                                                                                                    |                                                                                                    |                                                         |                                          |             |
|------|--------------------------|------------------------------|-----------|-----------------------------------------------------------|-----------------------------------------------|-------------------------------------|-----------------------------|-------------------------|-------------------|----------------------------------------------------------------------------------------------------|----------------------------------------------------------------------------------------------------|---------------------------------------------------------|------------------------------------------|-------------|
|      | VOICE ENT                |                              |           |                                                           |                                               |                                     |                             |                         |                   |                                                                                                    |                                                                                                    |                                                         |                                          |             |
| Cite | nating Unit<br>OPERATE   | Type<br>Expense Report       | PO Number | Trading Partner<br>PERKINS, AMA                           | upplier Num<br>7740                           | Suppler Site Name<br>HOME           | Invoice Date<br>31-JUL-2012 | Invoice Num<br>ER892308 | Invoca Cun<br>USD | Nice Amount (<br>2,366.60                                                                                                    | ISCRIPTION<br>INCOMENTATION AND A CONTRACT OF A CONTRACT OF A CONTRACT OF A CONTRACT OF A CONTRACT OF A CONTRACT OF A CONTRACT<br>INCOMENTATION OF A CONTRACT OF A CONTRACT OF A CONTRACT OF A CONTRACT OF A CONTRACT OF A CONTRACT OF A CONTRACT | Tems<br>CT-12 IMMEDIATE                                 | Pay Alone                                | Paym<br>USD |
|      | 1 General                | e 20                         |           | 3 Holds                                                   | 4 View<br>2,38                                | Payments §S                         | cheduled Payn               | urts 6 View             | Prepayment A      | And the second second s | If view<br>the Ir<br>show<br>requi                                                                                                    | wing a PRC<br>avoice Amo<br>as 0.00 and<br>red on the f | invoice<br>unt will<br>d is not<br>form. |             |
| N    | um Type<br>Rem<br>Rem    | Amount<br>1,005.00<br>591.60 | PO Number | Default Distributio<br>86119 000001 52<br>86111 000001 52 | n Account<br>0.000 540700 0<br>0.000 540700 0 | Description<br>Conference<br>Arthen | 3                           | PO Line 1               | Number PC         | ) Shipment Number                                                                                                    | PO Distribution Number                                                                                                    | Quantity inscised                                       | GL Dute<br>16-AUG-2012<br>16-AUG-2012    | Inco        |
|      |                          |                              |           | - Details                                                 |                                               | ( Director                          | 0                           | abbdon                  |                   |                                                                                                    |                                                                                                    |                                                         |                                          |             |

| Carnegie Me                                                          | ellon University                                                    | Accounts Payal<br>Redistribution Fo               |
|----------------------------------------------------------------------|---------------------------------------------------------------------|---------------------------------------------------|
| FINANCE                                                              |                                                                     | Page                                              |
| Purpose: The purpose of this form is t                               | to correct charge strings on accounts payable invoices, expense rep | ports and PCard transactions that have been paid. |
| Note: Please attach a data warehouse                                 | report or screen-shot from Oracle that reflects the current GL/Gran | nts string charged.                               |
|                                                                      |                                                                     |                                                   |
|                                                                      |                                                                     |                                                   |
| Original Invoice Information: (plea                                  | se complete one section)                                            |                                                   |
| Invoices                                                             | Expense Reports                                                     | Purchasing Cards                                  |
| Supplier Name:                                                       | Employee Name: Amanda Perkins                                       | Cardholder Name:                                  |
|                                                                      | ER Number: ER892308                                                 | PRC Number:                                       |
| Invoice Number:                                                      |                                                                     |                                                   |
| PO Number:                                                           | Total ER Amount: \$2,386.60                                         | Currency:                                         |
| PO Number:                                                           | Total ER Amount: \$2,386.60                                         | Currency:                                         |
| PO Number:<br>PO Line Number:                                        | Total ER Amount: \$2,386.60   Currency: US Dollar (USD)             | Currency:                                         |
| PO Number:<br>PO Number:<br>PO Line Number:<br>Total Invoice Amount: | Total ER Amount:   \$2,386.60     Currency:   US Dollar (USD)       | Currency:                                         |

**Note**: If multiple (10+) redistributions are being requested, screenshots of the current (incorrect) information may be accepted by AP in lieu of completing separate forms for each redistribution. However, all required signatures must still be obtained on an AP Redistribution Form and attached to the screenshot.

►

4. In the 'Charge Information' section of the AP Redistribution Form, select the appropriate button for redistributing from a Grants or General Ledger (GL) string. *For example purposes, we will use the 'Redistributing from a GL string' button.* 

| Charge Infor                      | rmation: (enter credits as negative amounts)<br>Please select if you are redistributing from either a GL string or Grants string. If you are redistributing to more than one string,<br>please specify the amount going to each. |
|-----------------------------------|----------------------------------------------------------------------------------------------------|
|                                   | Redistributing from a Grants string Redistributing from a GL string                                                                                                    |
| Business<br>Purpose of<br>Change: |                                                                                                    |

5. The form will expand with the Old GL String, New GL String, and New Grants String areas. Let's use the Invoice Workbench screen again to find the information for these areas.

|   |                | Redistributing fro  | m a Grants string          |             |              | Re        | edistribu | ting from a G | L string |           |         |
|---|----------------|---------------------|----------------------------|-------------|--------------|-----------|-----------|---------------|----------|-----------|---------|
|   |                |                     |                            |             |              |           |           |               |          | [         | Clear   |
|   |                |                     |                            | Old o       | GL String:   |           |           |               |          |           |         |
| 1 | nvoice Line #  | Distribution Line # | <b>Distribution Amount</b> | Object Code | Funding S    | ource Fur | iction    | Activity      | Org      | anization | Entity  |
|   |                |                     |                            |             |              |           |           |               |          |           |         |
|   |                |                     |                            |             |              |           |           |               |          |           |         |
|   |                |                     |                            |             |              |           |           |               |          |           |         |
|   |                |                     |                            |             |              |           |           |               |          |           |         |
|   | New GL String: |                     |                            |             |              |           |           |               |          |           |         |
|   |                |                     | Distribution Amount        | Object Code | Eunding S    | ource Eur | oction    | Activity      | Ora      | anization | Entity  |
|   |                |                     | Distribution Amount        | object code | i unung s    |           | iction    | Activity      | org      | unization | Linercy |
|   | -              |                     |                            |             |              |           |           |               |          |           |         |
|   | Genera         | l Ledger            |                            |             |              |           |           |               |          |           |         |
|   |                |                     |                            |             |              |           |           |               |          |           |         |
|   |                |                     |                            | N           |              |           |           |               |          |           | 1       |
|   |                |                     |                            | New Gr      | ants String: |           |           |               |          |           |         |
|   |                |                     | Distribution Amount        | Project     | Task         | Award     | E         | kpenditure T  | ype      | Organiz   | ation   |
|   |                |                     |                            |             |              |           |           |               |          |           |         |
|   | Gra            | nts                 |                            |             |              |           |           |               |          |           |         |
|   | 0.0            |                     |                            |             |              |           |           |               |          |           |         |

6. The 'Lines' tab of the Invoice Workbench screen can be used to locate the required 'Old GL String' information. Click either the **Distributions** or **All Distributions** button.

|   | <u>1</u> G       | eneral  | 21               | Lines     | 3 Holds 4 View                | v Payments 5 Scheduled Payments | 6 View Prepayme | nt Applications    |                        |                   |             |
|---|------------------|---------|------------------|-----------|-------------------------------|---------------------------------|-----------------|--------------------|------------------------|-------------------|-------------|
| [ | <mark>ð</mark> u | NES TAB |                  |           | Gross 2,38                    | 6.60 Retained                   | Net             |                    |                        |                   |             |
|   | Num              | Туре    | Amount           | PO Number | Default Distribution Account  | Description                     | PO Line Number  | PO Shipment Number | PO Distribution Number | Quantity Invoiced | GL Date     |
|   | 1                | ltem    | 1,805.00         |           | 85119.000001.520.000.540700.0 | Conference                      |                 |                    |                        |                   | 16-AUG-2012 |
|   | 2                | ltem    | 581.60           |           | 85111.000001.520.000.540700.0 | Airfare                         |                 |                    |                        |                   | 16-AUG-2012 |
|   |                  |         |                  |           |                               |                                 |                 |                    |                        |                   |             |
|   |                  |         |                  |           |                               |                                 |                 |                    |                        |                   |             |
|   |                  |         |                  |           |                               |                                 |                 |                    |                        |                   |             |
| ( | •                |         |                  |           |                               |                                 |                 |                    |                        |                   |             |
|   |                  |         |                  |           |                               | Discard Line Distrib            | utions          | locations          |                        |                   |             |
|   |                  |         | <u>C</u> alculat | e Tax T   | a <u>x</u> Details            |                                 | A               | I Distributions    |                        |                   |             |

- a. Clicking the Distributions highlighted invoice line.
  - i. The **'Invoice Line #**' is shown in the Line Number field in the header area.
  - ii. The '**Distribution Line #**' is shown in the Num column in the Distributions Line area. **Note:** Invoice lines can have multiple distribution lines so there could be distribution line numbers 1,2,3,etc. that are all associated with the same Invoice Line #.

|   | 😑 Distribu | itions (USA A | P Inquiry) - CM | OPERATING UNIT ORGANIZATION, ER | 892308,     | 2002                        |                 |               |           |             |  |  |  |
|---|------------|---------------|-----------------|---------------------------------|-------------|-----------------------------|-----------------|---------------|-----------|-------------|--|--|--|
|   | Line       | e Number      |                 |                                 |             |                             | Line T          | otal 1,805.00 |           |             |  |  |  |
| l | Line D     | escription    | Conference      |                                 |             | Distribution Total 1,805.00 |                 |               |           |             |  |  |  |
|   | 🧉 DIS      | STRIBUTION    | S LINE          |                                 |             |                             |                 |               | V         |             |  |  |  |
| l | Num        | Гуре          | Amount          | Account                         | Description | GL Date                     | Income Tax Type | Price         | PO Number | PO Line Num |  |  |  |
| l | 1          | tem           | 1,805.00        | 85119.000001.520.000.540700.01  | Conference  | 16-AUG-2012                 |                 |               |           |             |  |  |  |
| I |            |               |                 |                                 |             |                             |                 |               |           |             |  |  |  |

button will show distributions ONLY for the

|                                                        | Old GL String: |             |                |          |              |        |        |    |  |
|--------------------------------------------------------|----------------|-------------|----------------|----------|--------------|--------|--------|----|--|
| Invoice Line # Distribution Line # Distribution Amount |                | Object Code | Funding Source | Function | Organization | Entity |        |    |  |
| 1                                                      | 1              | \$1,805.00  | 85119          | 000001   | 520          | 000    | 540700 | 01 |  |

All Distributions

b. Clicking the

button will show all distributions for all invoice lines.

- i. The 'Invoice Line #' is shown in the Line Number field in the header area.
- ii. The 'Distribution Line#' is shown in the Num column in the Distributions Line area. Note: Invoice lines can have multiple distributions so there could be distribution line numbers 1,2,3,etc. that are all associated with the same Invoice Line #.

| 0 | Distrib | utions (USA A | P Inquiry) - CM | OPERATING UNIT ORGANIZATION, ER | 892308,     | 2000                        |                 |               |           |             |  |
|---|---------|---------------|-----------------|---------------------------------|-------------|-----------------------------|-----------------|---------------|-----------|-------------|--|
|   | Lir     | ne Number     | 1               |                                 |             |                             | Invoice T       | otal 2,386.60 |           |             |  |
|   | Line C  | )escription   | Conference      |                                 |             | Distribution Total 2,386.60 |                 |               |           |             |  |
|   | 🧉 DI    | ISTRIBUTION   | IS LINE         |                                 | _           |                             |                 |               |           |             |  |
|   | Num     | Туре          | Amount          | Account                         | Description | GL Date                     | Income Tax Type | Price         | PO Number | PO Line Num |  |
|   | 1       | ltem          | 581.60          | 85111.000001.520.000.540700.01  | Airfare     | 16-AUG-2012                 |                 |               |           |             |  |
|   | 1       | ltem          | 1,805.00        | 85119.000001.520.000.540700.01  | Conference  | 16-AUG-2012                 |                 |               |           |             |  |

|                                                        | Old GL String: |             |                |          |          |              |        |    |  |
|--------------------------------------------------------|----------------|-------------|----------------|----------|----------|--------------|--------|----|--|
| Invoice Line # Distribution Line # Distribution Amount |                | Object Code | Funding Source | Function | Activity | Organization | Entity |    |  |
| 1                                                      | 1              | \$1,805.00  | 85119          | 000001   | 520      | 000          | 540700 | 01 |  |

 Next, you will need to enter the new (correct) account string information on the AP Redistribution Form. *In this example, the Organization is being changed from 540700 to* 540500. Note: Redistributions can be done *from* a GL string to a GL and/or Grants account string(s) and also *from* a Grants string *to* a GL and/or Grants string(s).

|                                                                  | Old GL String:      |                     |             |             |       |          |              |      |           |        |
|------------------------------------------------------------------|---------------------|---------------------|-------------|-------------|-------|----------|--------------|------|-----------|--------|
| Invoice Line #                                                   | Distribution Line # | Distribution Amount | Object Code | Funding S   | ource | Function | Activity     | Orga | anization | Entity |
| 1                                                                | 1                   | \$1,805.00          | 85119       | 00000       | 1     | 520      | 000          | 5    | 40700     | 01     |
|                                                                  |                     |                     |             |             |       |          |              |      |           |        |
|                                                                  |                     |                     |             |             |       |          |              |      |           |        |
|                                                                  |                     |                     |             |             |       |          |              |      |           |        |
| New GL String:                                                   |                     |                     |             |             |       |          |              |      |           |        |
| Distribution Amount Object Code Funding Source Function Activity |                     |                     |             |             |       |          |              |      | anization | Entity |
|                                                                  |                     | \$1,805.00          | 85119       | 00000       | 1     | 520      | 000          | 5    | 40500     | 01     |
| Genera                                                           | lladger             |                     |             |             |       |          |              |      |           |        |
| Genera                                                           | Leager              |                     |             |             |       |          |              |      |           |        |
|                                                                  |                     |                     |             |             |       |          |              |      |           |        |
|                                                                  |                     |                     | New Gra     | nts String: |       |          |              |      |           |        |
| Distribution Amount Pr                                           |                     |                     |             | Task        | Award | i Ex     | kpenditure T | ype  | Organiza  | ation  |
|                                                                  |                     |                     |             |             |       |          |              |      |           |        |
| Gra                                                              | ants                |                     |             |             |       |          |              |      |           |        |
| GI                                                               |                     |                     |             |             |       |          |              |      |           |        |
|                                                                  |                     |                     |             |             |       |          |              |      |           |        |

8. Enter the reason for the redistribution in the 'Business Purpose of Change' field on the form.

| Business<br>Purpose of<br>Change: | This was charged to the wrong Organization, it should have been charged to 540500. |  |
|-----------------------------------|------------------------------------------------------------------------------------|--|

9. Sign and complete the 'Initiating Department Information' section.

| Carnegie Mellon University         |               | Accounts Payable<br>Redistribution Form |
|------------------------------------|---------------|-----------------------------------------|
| Initiating Department Information: |               | Page 2 of 2                             |
| Signature                          | Prepared by   | Date                                    |
| Department Name                    | Email Address | Phone #                                 |

10. Obtain the Business Manager signature for the 'Authorization' section.

| Authorization: (must be different from the requestor) |            |      |  |
|-------------------------------------------------------|------------|------|--|
| Signature of Business Manager                         | Typed Name | Date |  |

11. If sponsored funds are being redistributed, then the signatures under the 'For Sponsored Funds' sections must also be obtained.

| Signature of Business Manager<br>FOR SPONSORED FUNDS: | Typed Name | Date |
|-------------------------------------------------------|------------|------|
|                                                       |            |      |
| Signature of Principal Investigator                   | Typed Name | Date |
|                                                       |            |      |
| Signature of Associate Dean                           | Typed Name | Date |
|                                                       |            |      |
| Signature of Sponsored Projects Acct.                 | Typed Name | Date |
|                                                       |            |      |
| Signature of SPA Director/Controller                  | Typed Name | Date |

12. Once the form has been fully completed, send it to the Accounts Payable Department in the UTDC building. The preparer of the form does not need to do anything else after the completed form has been submitted to AP.